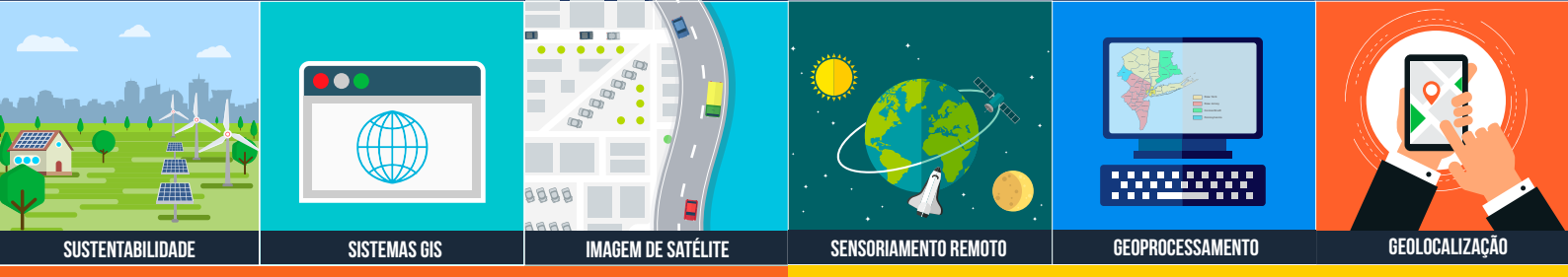

# 

# **CAMADAS WMTS**

Aprenda a adicionar imagens do Google Maps no ArcGIS Pro

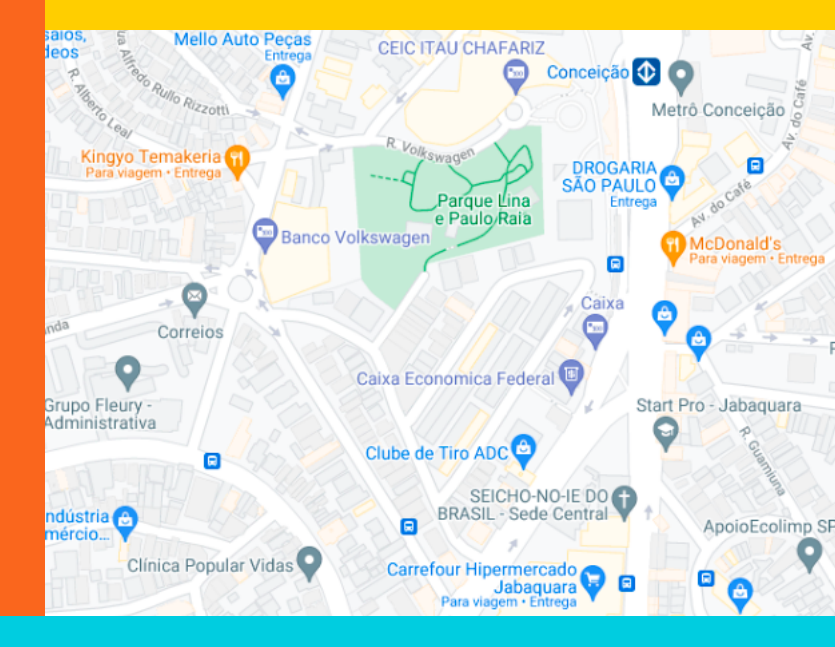

# TUTORIAL ARCGIS PROGOOGLE MAPSCoordo no Sin

Prática com a finalidade de testar a visualização de camadas dos serviços Google no Sistema de Informações Geográficas (SIG) da empresa ESRI.

## +55 61 99616 5665

jorgepsantos@instrutorgis.com.br www.instrutorgis.com.br

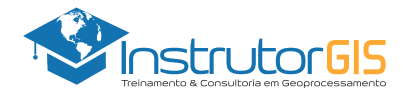

## APRESENTAÇÃO DA EMPRESA INSTRUTORGIS

#### **VISÃO GERAL**

A empresa INSTRUTORGIS desenvolve soluções com objetivo de atender às constantes demandas de aprendizado em sistemas GIS por meio de tecnologias proprietárias e abertas. Assim sendo, desenvolvemos o conteúdo tecnológico necessário para dar suporte à tomada de decisão.

A promoção de cursos livres pode ser compreendida como a atividade principal da empresa, pois acreditamos na formação continuada e constante. Assim sendo, nossa filosofia é baseada na seguinte premissa:

"Desenvolver soluções para a resolução de problemas dos nossos clientes considerando a tecnologia empregada como um meio e não uma finalidade."

### DADOS DA EMPRESA INSTRUTORGIS

Nome da Empresa: InstrutorGIS

Especialidade: Treinamento e Consultoria em Geoprocessamento

Razão Social: JORGE PEREIRA SANTOS

CNPJ: 31.458.777/0001-28

Telefone Comercial: +55 61 99616-5665

Contato: Jorge Santos

E-mail: jorgepsantos@instrutorgis.com.br

Site: www.instrutorgis.com.br

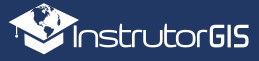

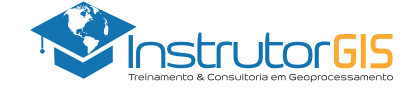

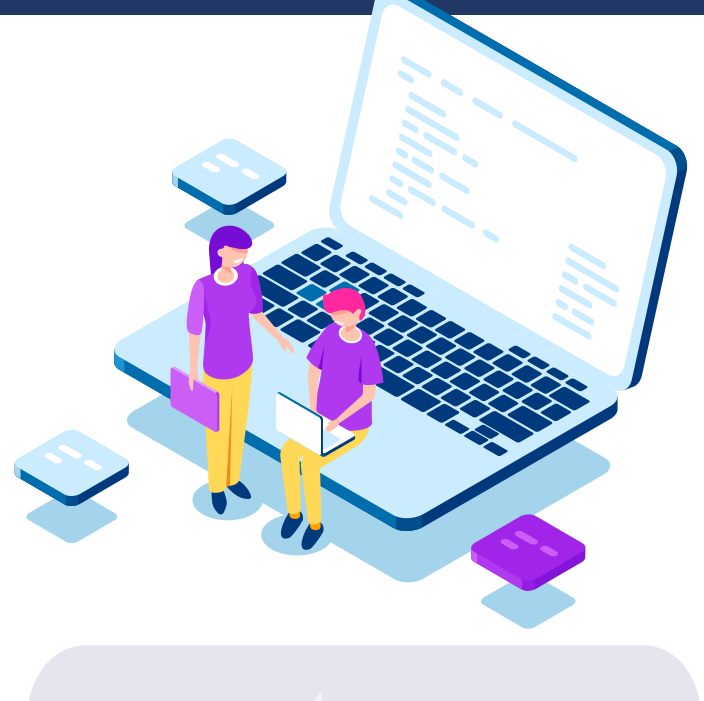

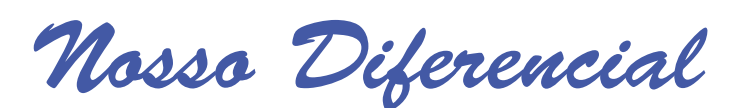

# Educação Presencial

As organizações investem em capacitação porque valorizam colaboradores bem treinados.

Para consolidar um maior aproveitamento nos cursos livres, essas instituições buscam instrutores com alta capacidade de transferência de sua expertise. Assim nascem os treinamentos presenciais que possui um ambiente de aprendizado similar à sala de aula.

Os cursos presenciais ou *In Company* são ministrados a partir da estrutura da instituição ou podem ocorrer em salas reservadas para essa finalidade. Cada pessoa leva o seu computador e, em casos específicos, haverá locação de equipamentos.

# Educação à Distância

Também conhecida como Curso Online ou EAD, essa modalidade de aprendizado possui flexibilidade de horários, pois o aluno detém o controle total sobre a sua agenda.

O diferencial da estrutura de cursos online oferecida pelo portal InstrutorGIS inclui a possibilidade de download de todo o material utilizado pelos alunos e alunas (vídeos, apostilas, dados espaciais e apresentações) bem como a entrega em ocasiões especiais destes produtos por meio de Pendrives e HDs externos de alta capacidade. O sucesso do treinamento online é uma combinação do uso da tecnologia com a experiência do professor.

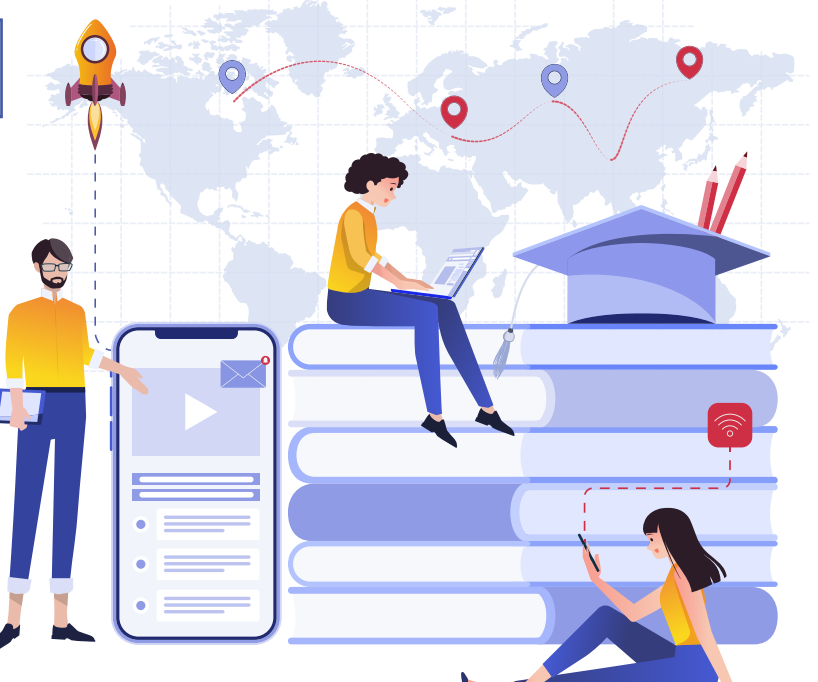

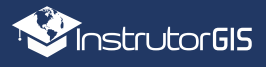

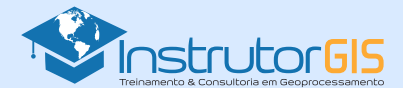

# WMTS PADRÃO OGC

## CONHEÇA AS VANTAGENS ORIUNDAS DA COMPATIBILIZAÇÃO DOS DADOS ABERTOS

Mapas Bases ou Basemaps são exemplos de protocolos WMTS amplamente utilizados pela comunidade Geo.

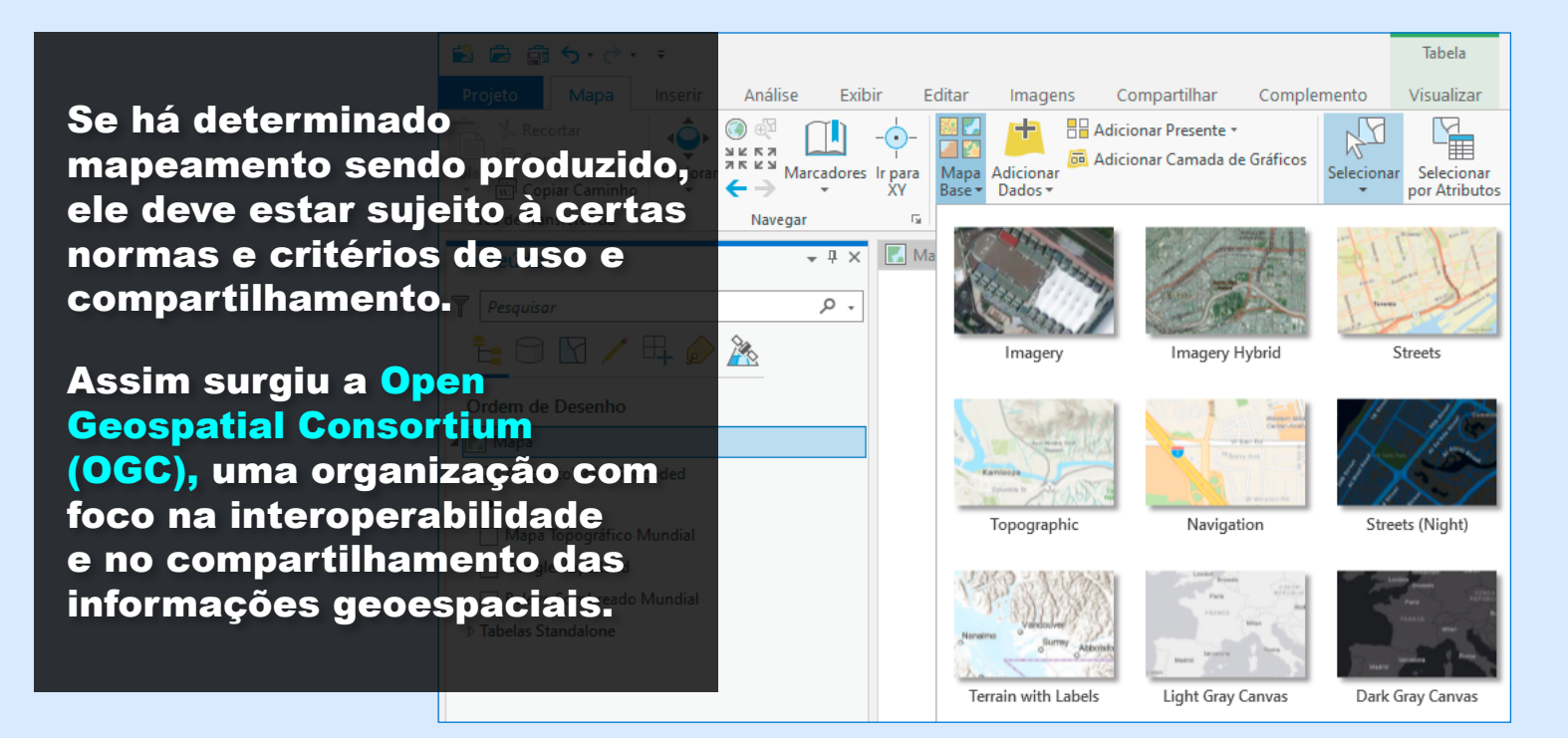

## ARCGIS PRO: DOWLOAD DOS DADOS UTILIZADOS NESTE TUTORIAL

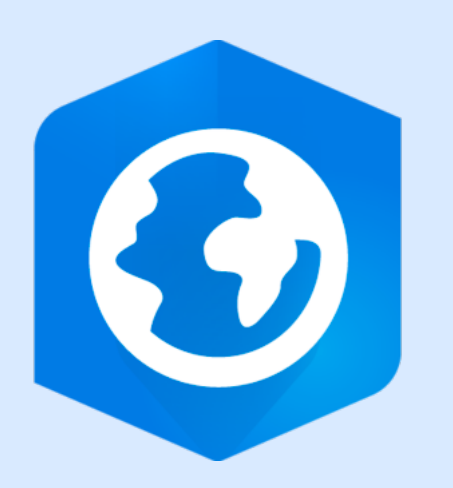

**PORTABLE BASEMAP SERVER 3.1** 

Vamos utilizar o programa Portable Basemap Server para obter acesso ao geoserviço WMTS do Google Maps e descarregá-lo no ArcGIS Pro.

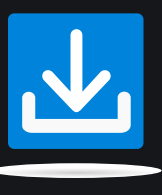

http://www.mediafire.com/file/ 109kq3hk3icua0n/Portable\_ Basemap\_Serverv31.rar/file

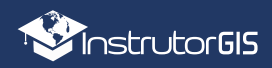

4

## PROCEDIMENTO PASSO A PASSO PARA USO DO PROGRAMA PORTABLE BASEMAP SERVER

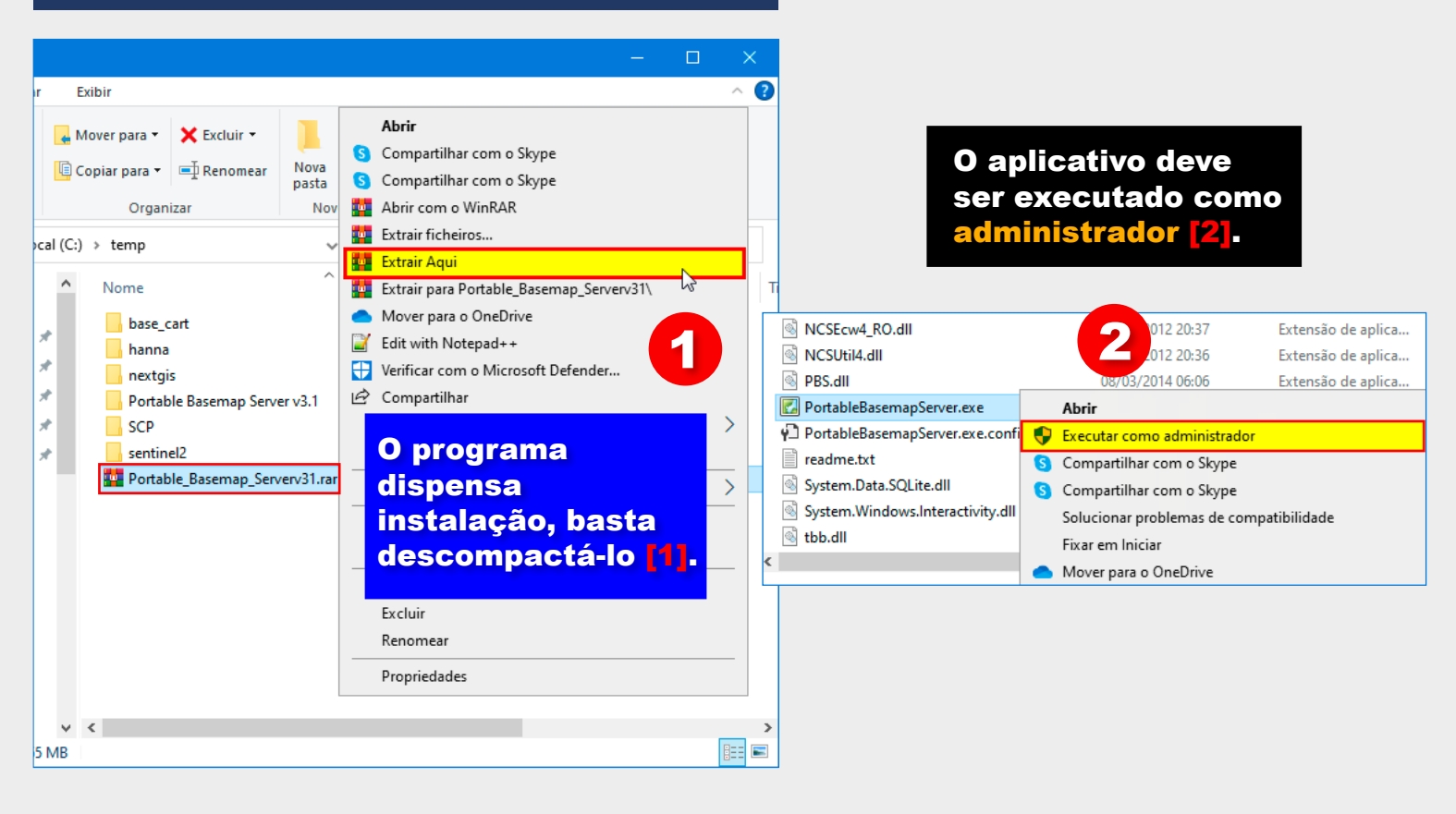

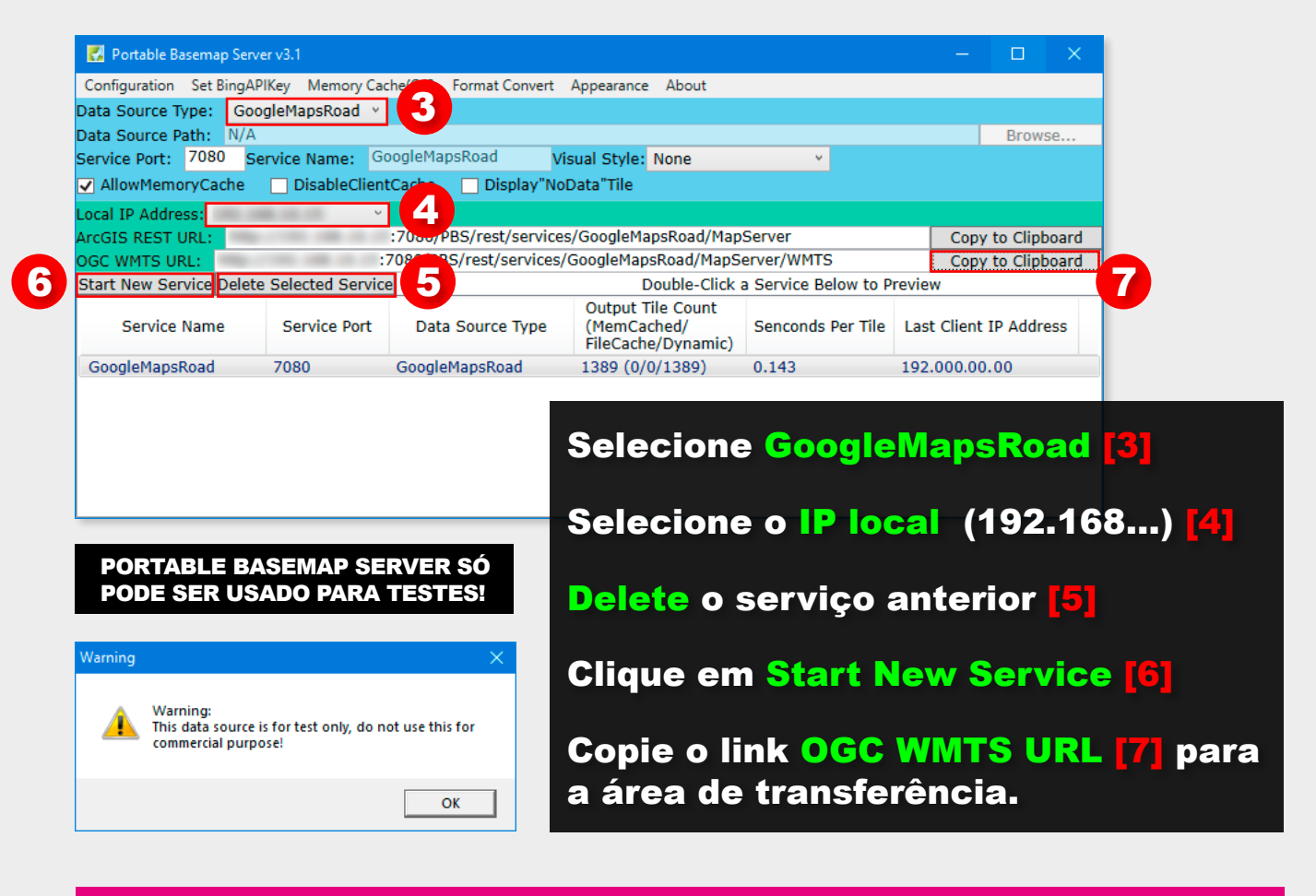

Dica: Para descarregar o Google Maps no ArcGIS Pro, mantenha a janela do Basemap Server aberta.

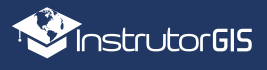

## ARCGIS PRO: USO DO GOOGLE MAPS PARA VALIDAR A GEOCODIFICAÇÃO DE ENDEREÇOS

O motivo pelo qual eu utilizei os **GeoServiços WMTS** do **Google Maps** na interface do **ArcGIS Pro** foi para comparar os resultados de um processo de **Geocodificação de Endereços** gerado pelos algoritmos do aplicativo SIG da ESRI. A comparação é nitidamente visual e os resultados são excelentes.

| Guia para Conexões WMTS no ArcGIS                                                                                                    | S Pro                                                                                                    |                        |  |
|----------------------------------------------------------------------------------------------------|----------------------------------------------------------------------------------------------------|------------------------|--|
| 😫 📾 🏐 🤝 🤆 🗧 🗧 GoogleM                                                                                                    | Maps - AutoEscolasSP_Geocoded - ArcGIS Pro Tabela                                                                                                    | э                      |  |
| Projeto Mapa Inserir 1lise Exibir                                                                                                    | Editar Imagens Compartilhar Complemento Visualiz                                                                                                    | zar Ap                 |  |
| Importar Mapa     Novo     Novo     Novo     Novo     Mapa + Layout +     Caixa de Ferramentas +     Importar Caixa de Ferramentas + | ut - Conexões<br>Adicionar<br>Pasta Anotações do Anotações do A | tações An<br>apa Em Ma |  |
| Projeto                                                                                                    | Adicionar Banco de Dados todelos de Car                                                                                                    | nada                   |  |
| Conteúdo 🗸 🕂 🗶                                                                                                    | M Divo Arquivo <u>G</u> eodatabase                                                                                                    | iiuaa 🗸 🗸              |  |
| Pesquisar P -                                                                                                    | Novo Geodatabase Móvel                                                                                                    |                        |  |
|                                                                                                    | Novo Conexão do Banco de Dados Nova Conexão OLE DB                                                                                                    |                        |  |
|                                                                                                    | * Adicionar Senvidor                                                                                                    |                        |  |
| Ordem de Desenho                                                                                                    | Novo ArcGIS Server                                                                                                    |                        |  |
| 🔺 💽 Mapa                                                                                                    | Novo Servidor WCS                                                                                                    |                        |  |
| ▲ ✓ AutoEscolasSP_Geocoded                                                                                                    | 🕂 🛱 Novo Servidor WMS                                                                                                    |                        |  |
|                                                                                                    | Novo Servidor WFS                                                                                                    |                        |  |
| Na quia Inserir [1].                                                                                                    | 📕 🕄 Novo Servidor WMTS 💦 🛐                                                                                                    |                        |  |
| selecione o item                                                                                                    | Adicionar Conexão de A Nova Conexão do Servidor WMTS                                                                                                    | e                      |  |
| Conexões [2] e realize                                                                                                    | Nova Conexão de Arma Conecte-se ao Servidor WMTS como um usu                                                                                                    | Jário. A               |  |
| o anontamento para a                                                                                                    | Nova Conexão do BIM (<br>arquivo de conexão do servidor é criado na j                                                                                                    | pasta                  |  |
| onção Novo Servidor                                                                                                    | de 🛗 Adicionar Localizador                                                                                                    |                        |  |
|                                                                                                    | Add Reviewer Batch Jobs                                                                                                    |                        |  |
|                                                                                                    | Add Reviewer Results                                                                                                    | Sapo                   |  |
|                                                                                                    | A New Workflow (Classic) Connection                                                                                                    | Pennoa                 |  |
|                                                                                                    | Nova Coleção de Dados de Estatística                                                                                                    |                        |  |
|                                                                                                    | Con to Adiciona Coleção de Dados de Estatística                                                                                                    | uiz Ignácia            |  |

| Adicionar Conex                 | ão do Servidor WMTS X                                                                                                    |  |  |  |  |  |
|---------------------------------|----------------------------------------------------------------------------------------------------|--|--|--|--|--|
|                                 |                                                                                                    |  |  |  |  |  |
| URL do Servidor:                | http://192.000.00.00:7080/PBS/rest/services/GoogleMapsRoad/MapServer/WMTS                                                 |  |  |  |  |  |
| Exemplos:                       | http://gisserver.example.com/arcgis/rest/services/mymap/MapServer/WMTS/1.0.0/WM<br>http://gisserver.example.com/maps.cgi? |  |  |  |  |  |
|                                 | nep, , giser renexampleleon, nepsegn                                                                                      |  |  |  |  |  |
| Versão:                         | Versão padrão 🔹                                                                                                    |  |  |  |  |  |
| Parâmetros d<br>Autenticação (O | e solicitação personalizados<br>pcional) Cole a URL do Basemap<br>Server [3] e pressione o<br>botão OK [4].               |  |  |  |  |  |
| Nome de Usuário                 |                                                                                                    |  |  |  |  |  |
| Senha:                          |                                                                                                    |  |  |  |  |  |
|                                 | Salvar Nome do Usuário / Senha do Gerenciador de Credenciais do Windows                                                   |  |  |  |  |  |
|                                 | 🔿 Salvar Nome do Usuário / Senha para arquivo de conexão                                                                  |  |  |  |  |  |
|                                 | OK 4 ncelar                                                                                                    |  |  |  |  |  |

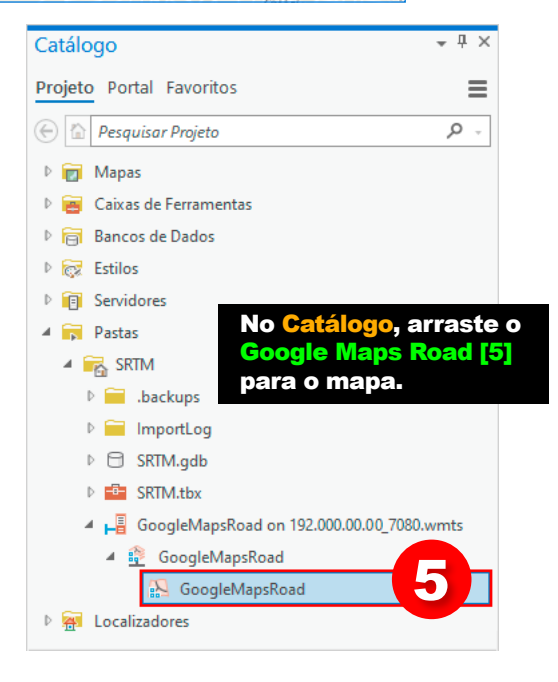

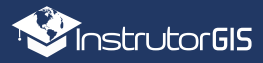

|                                                                                           | Conteúdo                 |                                                                 |                          | <b>-</b> ₽ × |  |  |  |
|-------------------------------------------------------------------------------------------|--------------------------|-----------------------------------------------------------------|--------------------------|--------------|--|--|--|
|                                                                                           | Pesquisar                |                                                                 |                          |              |  |  |  |
|                                                                                           |                          |                                                                 |                          |              |  |  |  |
| Ordem de Desenho                                                                          |                          |                                                                 |                          |              |  |  |  |
| 🖌 💽 Mapa                                                                                  |                          |                                                                 |                          |              |  |  |  |
| ∡ ✓ AutoEscolasSP_Geocoded                                                                |                          |                                                                 |                          |              |  |  |  |
| •                                                                                         |                          |                                                                 |                          |              |  |  |  |
|                                                                                           | Mapa Topográfico Mundial |                                                                 |                          |              |  |  |  |
|                                                                                           | GoogleMapsRoad           | <b>F</b>                                                        | Copiar                   |              |  |  |  |
|                                                                                           | Relevo Sombreado Mu      | Ē×                                                              | Remover                  |              |  |  |  |
|                                                                                           | Iabelas Standalone       |                                                                 | Agrupar                  |              |  |  |  |
|                                                                                           |                          | Q                                                               | Zoom na Camada           |              |  |  |  |
|                                                                                           |                          | 5                                                               | Zoom Para Tornar Visível |              |  |  |  |
|                                                                                           |                          |                                                                 | Disabilitar Pop-ups      |              |  |  |  |
| Na sequência,<br>após arrastar a<br>camada para o<br>mapa, acesse as<br>Propriedades [6]. |                          | ⊟X<br>⊡                                                         | Remover Fonte de Pop-up  |              |  |  |  |
|                                                                                           |                          | $\begin{bmatrix} I & & \\ I & I & I \\ P & I & I \end{bmatrix}$ | Configurar Pop-ups       |              |  |  |  |
|                                                                                           |                          |                                                                 | Compartilhamento         | Þ            |  |  |  |
|                                                                                           |                          | Ð                                                               | Visualizar Metadados     |              |  |  |  |
|                                                                                           |                          | /                                                               | Editar Metadados         |              |  |  |  |
|                                                                                           |                          | <b>P</b>                                                        | Propriedades 6           |              |  |  |  |

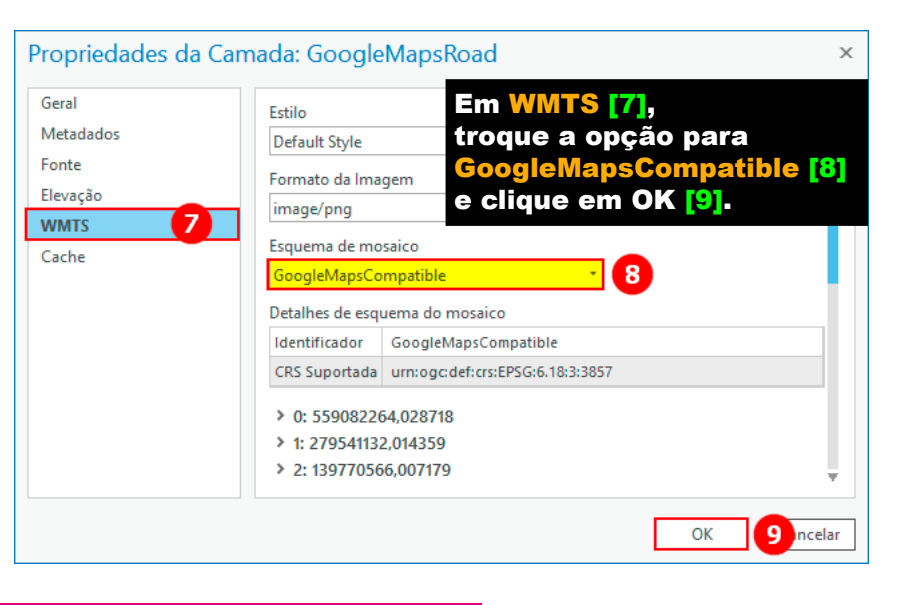

#### GoogleMaps presente no ArcGIS Pro!

Após ajustar a camada, o Google Maps será exibido no ambiente de trabalho do ArcGIS Pro. Trata-se de uma "ponte" entre o Google Maps e o SIG, portanto, não utilize essas imagens para a sua produção cartográfica e certifique-se de manter o Basemap Server sempre aberto durante o uso.

| 🖹 🛱 🛱 5 - 7                                                                                                    | Tabela     GoogleMaps - AutoEscolasSP_Geocoded - ArcGIS Pro       Visualizar     Image: Comparison of Comparison of Com |
|----------------------------------------------------------------------------------------------------|----------------------------------------------------------------------------------------------------|
| Important Mapa   Important Mapa     Important Mapa   Important Mapa     Important Layout +   Important Layout +     Conexões Adicionar   Anotações do Anotações do Anotações do Mapa Escuras     Projeto   Projeto | do Anotações Anotações do Anotações do Mapa Ver<br>elos de Camada                                                                                                    |
| Conteúdo                                                                                                    | GoogleMaps - ArcGIS Pro                                                                                                    |
| Mapa Topográfico Mundial<br>Os resultados são<br>excelentes se                                                                                                    | Image: AutoEscolasSP_Geocoded ×     Campo: Image: AutoEscolasSP_Geocoded     AutoEscolasSP_Geocoded     Image: AutoEscolasSP_Geocoded     Image: AutoEscola Amazonas     Av. Baronesa de Muriti     Participation     Image: AutoEscola Amazonas     Av. Baronesa de Muriti                                                                                                    |
| compararmos o<br>Geocodificador do<br>ArcGIS Pro com os<br>pontos notáveis do                                                                                                    | Auto e Moto Escola Dellei   Rua Carijós, 1370   Vila     Auto Escola e Despachante Rosa   Rua das Monções, 1238   Vila     Vip Auto Escola   Rua Tiradentes, 1337   Ferr     Centro Formação Condutores Direção   Av. Nossa Sra. dos Nav   Elde     Auto Escola Guarani   Av. Sapopemba, 5928   Gua                                                                                                    |
| Google Maps. Mg Motor                                                                                                    | Auto Escola Verão Av. Pedro Bueno, 555 Par Auto Escola Tota Rua Nossa Sra. das Me Vila Auto Escola Vila Mascote Av. Santa Catarina, 1165 Vila Auto Moto Escola Nova 3 Irmãos Rua Maranhão, 1171 San                                                                                                    |
| Fim do tutorial. Há uma vasta lista de artigos, tutoriais<br>e videoaulas sobre o ArcGIS Pro que precisam ser<br>elaboradas para a comunidade.                                                                     | Auto Moto Escola Barcelona   Rua Maceió, 743   Bar     Auto Moto Escola e Despachante Ba   Av. Conde Francisco   Fur     Centro Formação Condutores A 2000   Rua Belém, 71   Jarc      Auto Moto Escola Avenidas   Av. Santa Helena, 1026   Vila                                                                                                    |
| Continue acompanhando as dicas do site <b>InstrutorGIS</b> .<br>No próximo tutorial, vamos desenvolver o passo a passo<br>para geocodificar endereços no ArcGIS Pro.                                               | Auto Escola Nova Vila Maria Praça Santo Eduardo, 75 Vila<br>Auto Moto Escola Nova Estrada do M'Boi Miri Jarc<br>I O de 18 selecionados Filtros: () () () ()                                                                                                    |
| Recomende este tutorial para os seus amigos.                                                                                                    | King Burger<br>ara viagem • Entrega                                                                                                    |

![](_page_6_Picture_6.jpeg)

7

![](_page_7_Picture_1.jpeg)

![](_page_7_Picture_2.jpeg)

Perfil Profissional, competências e experiências do Instrutor Jorge Santos.

![](_page_7_Picture_4.jpeg)

#### 🞓 Escolaridade

Bacharel em Geografia Faculdades Integradas Simonsen (2014)

#### 差 Perfil Técnico

#### SENSORIAMENTO REMOTO

- Atuação em projetos de monitoramento de áreas degradadas através da interpretação e classificação de imagens provenientes de sensores orbitais;
- Planejamento e estudo de aplicações de Sensoriamento Remoto com foco no monitoramento terrestre;
- Ampla experiência em Serviços de Processamento Digital de Imagens (PDI) como: Mosaico, Recorte, Georreferenciamento, Tringulação e ortorretificação de imagens orbitais.

#### GEOPROCESSAMENTO

- Atuação em projetos de construção de bases digitais georreferenciadas por meio da digitalização e interoperabilidade com outro formatos;
- Construção de relatórios de procedimentos e manuais técnicos para utilização de ferramentas e aplicativos de Geoprocessamento;
- Elaboração de cartas imagem e mapas articulados para impressão.

#### **DESIGNER GRÁFICO**

- Planejamento e criação de sites de Geotecnologias desenvolvidos para a plataforma Wordpress;
- Serviços de edição de vídeo, vetorização de logomarcas, criação de flyers, cartões de visita e outros serviços gráficos.

#### INSTRUTOR DE GEOTECNOLOGIAS

- Experiência em treinamento técnico com base nos Sistemas de Informações Geográficas ArcGIS e QGIS com cursos presenciais ou por meio de plataforma EAD;
- Experiência na publicação de conteúdo técnico com ampla aceitação em blogs, redes sociais, listas de discussão e fóruns na Web.

![](_page_7_Picture_22.jpeg)

Instrutor de Geotecnologias

- +55 61 99616-5665
- jorgepsantos@instrutorgis.com.br
- in www.linkedin.com/in/jorgepsantos 🛛 😭 www.facebook.com/jorgepsantos2002
- Perfil Profissional

Sou Especialista em Geotecnologias com quinze anos de atuação no mercado. Já desempenhei funções de Analista em Geoprocessamento, Instrutor em Geotecnologias, Consultor em Geotecnologias e Técnico em Geoprocessamento. Sou Produtor de Conteúdo Técnico e tenho experiência como Expositor em congressos e eventos. Sou casado e tenho 46 anos.

#### Experiência

- TETRA TECH

TETRA TECH Analista em Geoprocessamento (2019)

Instrutor de Geotenologias (2017-Atualmente)

INSTRUTORGIS

![](_page_7_Picture_33.jpeg)

PROCESSAMENTO DIGITAL Produtor de Conteúdo Técnico (2009-2017)

HEX TECNOLOGIAS GEOESPACIAIS Analista em Geoprocessamento (2015-2017)

![](_page_7_Picture_36.jpeg)

AMSKepler

AMS KEPLER ENGENHARIA DE SISTEMAS Técnico em Geoprocessamento (2012-2015)

![](_page_7_Picture_38.jpeg)

ENGEMAP GEOINFORMAÇÃO Técnico em Geodésia e Cartografia (2010-2012)

![](_page_7_Picture_40.jpeg)

GISPLAN GEOINFORMAÇÃO Técnico em Geoprocessamento (2007-2009)

![](_page_7_Picture_42.jpeg)

ALPHAGRAPHICS Operações Gráficas (2006-2007)

#### 🛄 Habilidades

| GEOPROCESSAMENTO/SENS. REMOTO |  | DESIGNER GRÁFICO |  |
|-------------------------------|--|------------------|--|
| ArcGIS                        |  | Photoshop        |  |
| QGIS                          |  | Indesign         |  |
| gvSIG                         |  | Illustrator      |  |
| ENVI                          |  | Premiere         |  |
| ERDAS                         |  | Inkscape         |  |
| PCI Geomatics                 |  | Corel Draw       |  |

OUTRAS: Marketing Digital, Learning Management System (LMS), PostgreSQL, PostGIS, Kosmo GIS, SPRING, eCognition Developer, GRASS GIS, SAGA GIS, GeoServer, GeoNetwork, Linux, etc.

![](_page_7_Picture_47.jpeg)

![](_page_7_Picture_48.jpeg)